# How to Get/Extract a Program File From a Master System Controller

Last Modified on 06/06/2023 5:12 pm EDT

### This article details the steps on **How To Get/Extract a Program File From a Master System Controller.**

An example of using this feature would be when needing to use the most current version of the customer file when updating or making changes. Getting/Extracting a Program File From a Master System Controller prevents the installer from having to re-write the program if it is lost or otherwise not available. This option can also be helpful when multiple programmers are accessing or programming a particular system and need to make sure they are working with the latest version of the program file.

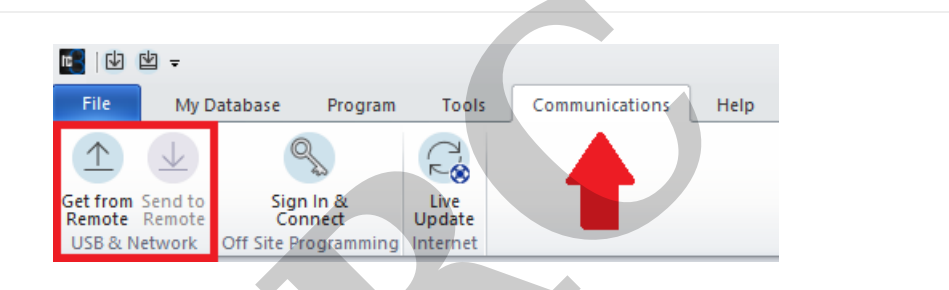

#### How To Get/Extract a Program File From a Master System Controller :

1. Connect your laptop or computer to the same local wired or wireless network that the URC MRX Master Controller is connected to.

**Pro Tip:** Check to make sure that your network connection is set to Private. Please refer to **this article** for details. If you are connected to a Public network connection type, the file may fail to be transferred. Most Wi-Fi adapters set the connection type as PUBLIC by default!

2. Open the Accelerator or Flex software program.

3. Select the **Communications** tab. Click on the **Get from Remote** button.

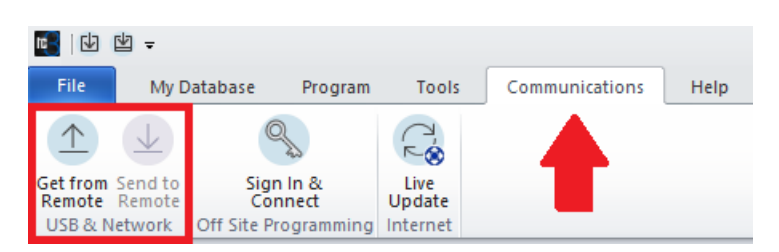

4. An Upload progress box will appear and search for any available URC MRX controllers on the network.

| System Information           |                                      |                                                                                                    |     |
|------------------------------|--------------------------------------|----------------------------------------------------------------------------------------------------|-----|
| a.SAVE to Project Tree       |                                      |                                                                                                    |     |
| Company Information          | System Information                   | Time and Date                                                                                                    |     |
| Company Name :               | System Name :                        | Time Zone :                                                                                                    |     |
| URC                          | Home                                 | (UTC-05:00) Eastern Time (US & Canada 🔻                                                                                                    |     |
| Telephone :                  | Primary Controller Location :        | Observes Daylight Saving Time                                                                                                    |     |
| 914-835-4484                 |                                      | ~Weather and Sunrise/Sunset Time City                                                                                                    |     |
| Email :<br>@urc-automation.c | Primary Controller Type :<br>MRX-8 * | Set                                                                                                    |     |
|                              | Notes                                | Weather data display requires at least<br>one of the following models<br>the system :<br>MRX-20, TKP-5500, TKP-560<br>TKP-760, TKP-560, TKP-560 |     |
|                              |                                      | TDC-5100, TDC-7100, TDC-<br>TKP-7000                                                                                                    | 0 % |
|                              |                                      | Current Progress                                                                                                    | 0 % |
|                              |                                      |                                                                                                    |     |

## 5. Select the desired **Primary Master Controller** to extract the file from.

The example picture below shows the *primary* MRX-15 and an *aux/secondary* MRX-10 controller listed. In many cases, only one master controller will be shown. Select the desired primary controller unit and click on the **Apply** button. This will initiate the extraction process.

| System Information                                                                                          |                                                                                 |                                                                                                    |                                                                                                    |     |                                     |                           |
|----------------------------------------------------------------------------------------------------|---------------------------------------------------------------------------------|----------------------------------------------------------------------------------------------------|----------------------------------------------------------------------------------------------------|-----|-------------------------------------|---------------------------|
| a.SAVE to Project Tree                                                                                      |                                                                                 |                                                                                                    |                                                                                                    |     |                                     |                           |
| Company Information<br>Company Name :<br>URC<br>Telephone :<br>914-835-4484<br>Email :<br>@urc-automation.c | System Information System Name : Home Primary Controller Location : MRX-8 Notes | Time and Date<br>Time Zone :<br>(UTC-05:00) East<br>Observes Daylight<br>Weather and Sunris<br>Weather data di:<br>one of the follow<br>the system :<br>MRX-20, TKP-55<br>TKP-7600, TKP-55<br>TKP-7600, TKP-5<br>TDC-5100, TDC-<br>TKP-7000 | ern Time (US & Canad<br>Saving Time<br>e/Sunset Time City —<br>Set<br>Discover<br>MAC<br>D0: 1F:B8:3C:01<br>00: 1F:B8:2A: 19 | a * | Description<br>MRX-15<br>MRX-10 Aux | Apply<br>Refresh<br>Close |

6. After the file transfer is initiated, you will see a Upload/Total Progress window. If the extraction hangs up at 10% or fails, Please refer to **this article** for details to make sure that your network connection is set to Private and **not** Public.

| System Information           |                                               |                                                                                                    |       |
|------------------------------|-----------------------------------------------|----------------------------------------------------------------------------------------------------|-------|
|                              |                                               |                                                                                                    |       |
| a.SAVE to Project Tree       |                                               |                                                                                                    |       |
| Company Information          | System Information                            | Time and Date                                                                                                    |       |
| Company Name :               | System Name :                                 | Time Zone :                                                                                                    |       |
| URC                          | Home                                          | (UTC-05:00) Eastern Time (US & Canada 🔻                                                                                                    |       |
| Telephone :                  | Primary Controller Location :                 | Observes Daylight Saving Time                                                                                                    |       |
| 914-835-4484                 |                                               | Weather and Sunrise/Sunset Time City                                                                                                    |       |
| Email :<br>@urc-automation.c | Primary Controller Type :<br>MRX-8 *<br>Notes | Set<br>Weather data display requires at least<br>one of the following models<br>the system :<br>MRX-20, TKP-5500, TKP-56(<br>TKP-7600, TKP-5600, TKP-56(<br>TKP-7000, TDC-7100, TDC-<br>TKP-7000 | 100 % |
|                              |                                               | Current Progress                                                                                                    | 100 % |
|                              |                                               |                                                                                                    |       |
|                              |                                               |                                                                                                    |       |

7. If the extraction/transfer is successful, you will see the Upload Success dialog box. Click the **OK** button.

| Company Information       System Information         Company Name :       System Name :         URC       Home         Telephone :       Primary Controller Location :         914-835-4484       Weather and Sunrise/Sunset Time City                                                                                                    | System Information                                                                                                 |                                                                                                    |
|----------------------------------------------------------------------------------------------------|----------------------------------------------------------------------------------------------------|----------------------------------------------------------------------------------------------------|
| Email :       Izolata@urc-automation.c         Izolata@urc-automation.c       MRX-8         Notes       Set         Weather data display requires at least         one of the following models         the system :         MRX-20, TKP-5500, TKP-560         TKP-7000         Upload         Upload         Upload         Upload         Upload         TKP-7000         Upload         Upload | Company Information<br>Company Name :<br>URC<br>Telephone :<br>914-835-4484<br>Email :<br>Izolata@urc-automation.c | Time and Date<br>Time Zone :<br>(UTC-05:00) Eastern Time (US & Canada *<br>Observes Daylight Saving Time<br>Weather and Sunrise/Sunset Time City<br>Weather and Sunrise/Sunset Time City<br>Set<br>Weather data display requires at least<br>one of the following models<br>the system :<br>MRX-20, TKP-5500, TKP-560<br>TKP-7000<br>ToC-5100, TDC-7100, TDC-<br>TKP-7000<br>Upload<br>Current Progress<br>OK<br>100 % |

8. The extracted file will open in the Accelerator or Flex software. However, it is not yet saved and will not show a file name at the top of the program.

| 🚮 i da               | sla _          |                      |                        |                         |                    |                          |                          |                      |                      |                            |                     | _                   |                         |                |               |
|----------------------|----------------|----------------------|------------------------|-------------------------|--------------------|--------------------------|--------------------------|----------------------|----------------------|----------------------------|---------------------|---------------------|-------------------------|----------------|---------------|
|                      | <b>⊡</b> ₹     |                      |                        |                         |                    |                          |                          |                      |                      |                            |                     |                     |                         | Accelerator 3  | IC Experience |
| File                 | My (           | Database             | Program                | Tools                   | Communicat         | ions He                  | lp                       |                      |                      |                            |                     |                     |                         |                |               |
| B                    |                |                      |                        |                         |                    | 。<br>③                   | (T)                      | 口勞                   | L.                   | :                          | ¢10                 | Q                   | 6                       | $\overline{1}$ |               |
| 1.Name 8<br>Location | 2.Add<br>Rooms | 3.Add URC<br>Devices | 4.Add Other<br>Devices | 5.Base Station<br>Setup | 6.Network<br>Setup | 7. Properties<br>Manager | 8.AV Inputs<br>& Outputs | 9.URC Audio<br>Setup | 10.URC<br>Subsystems | 11.Edit User<br>Interfaces | 12.Macro<br>Editing | 13.Punch<br>Through | 14.Themes<br>& Graphics | Download       |               |
| System Designer      |                |                      |                        |                         |                    |                          |                          | Download & Test      |                      |                            |                     |                     |                         |                |               |

9. It is highly recommended to save the program immediately prior to performing any changes. We recommend saving the original, extracted file as something descriptive i.e.: *Jones\_project-extracted\_file\_6-6-23* or something that identifies it as the original file. This allows for saving a clean copy of the MRX extracted file.

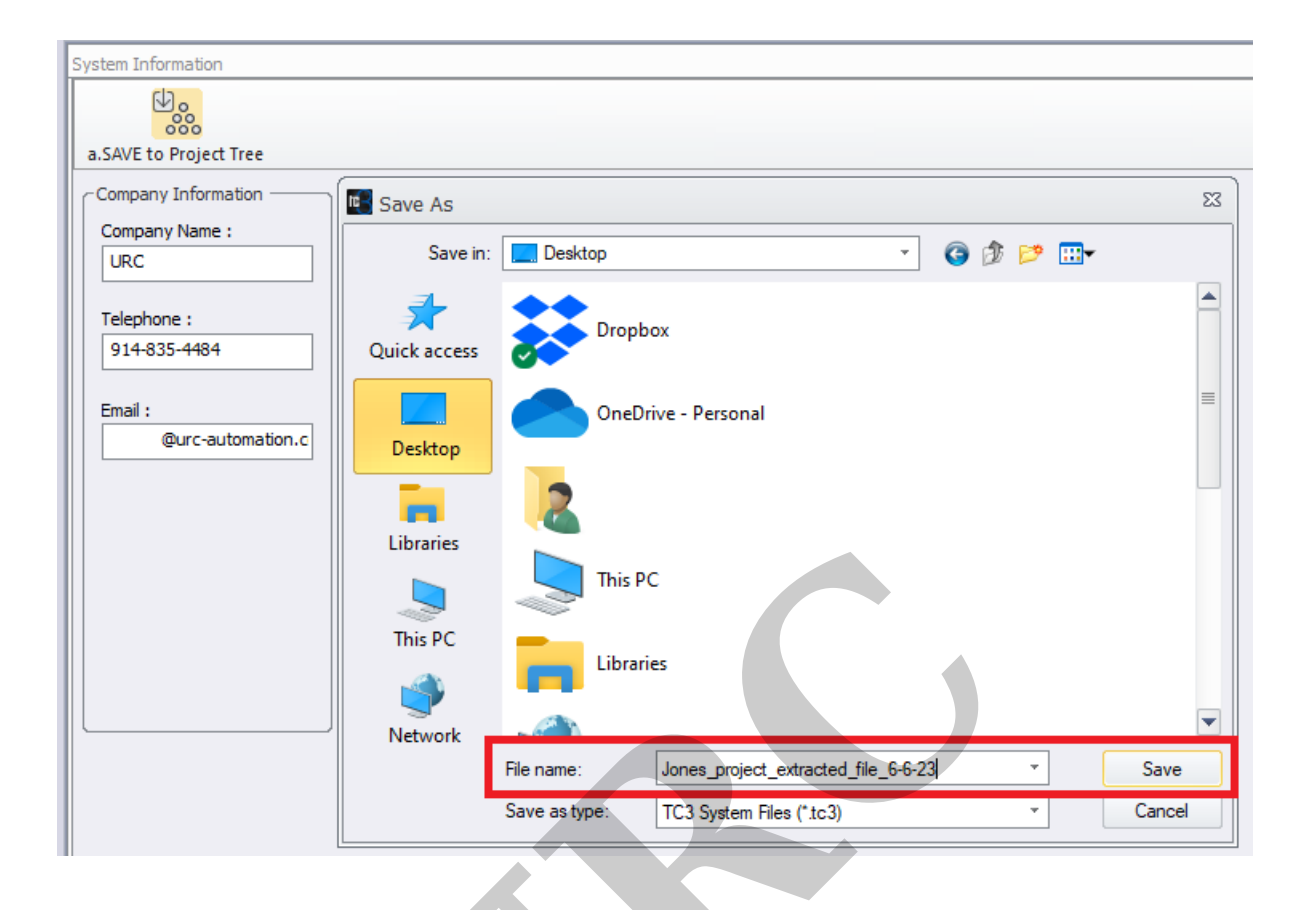

10. We then recommend doing a **File>Save As** to now save a "working" version of the file. For example, we will immediately save it again as:

*Jones\_project\_working\_file\_6-6-23.* This allows for saving a "clean" copy of the extracted file.

This is the file we can now use to make changes or perform any system upgrades.

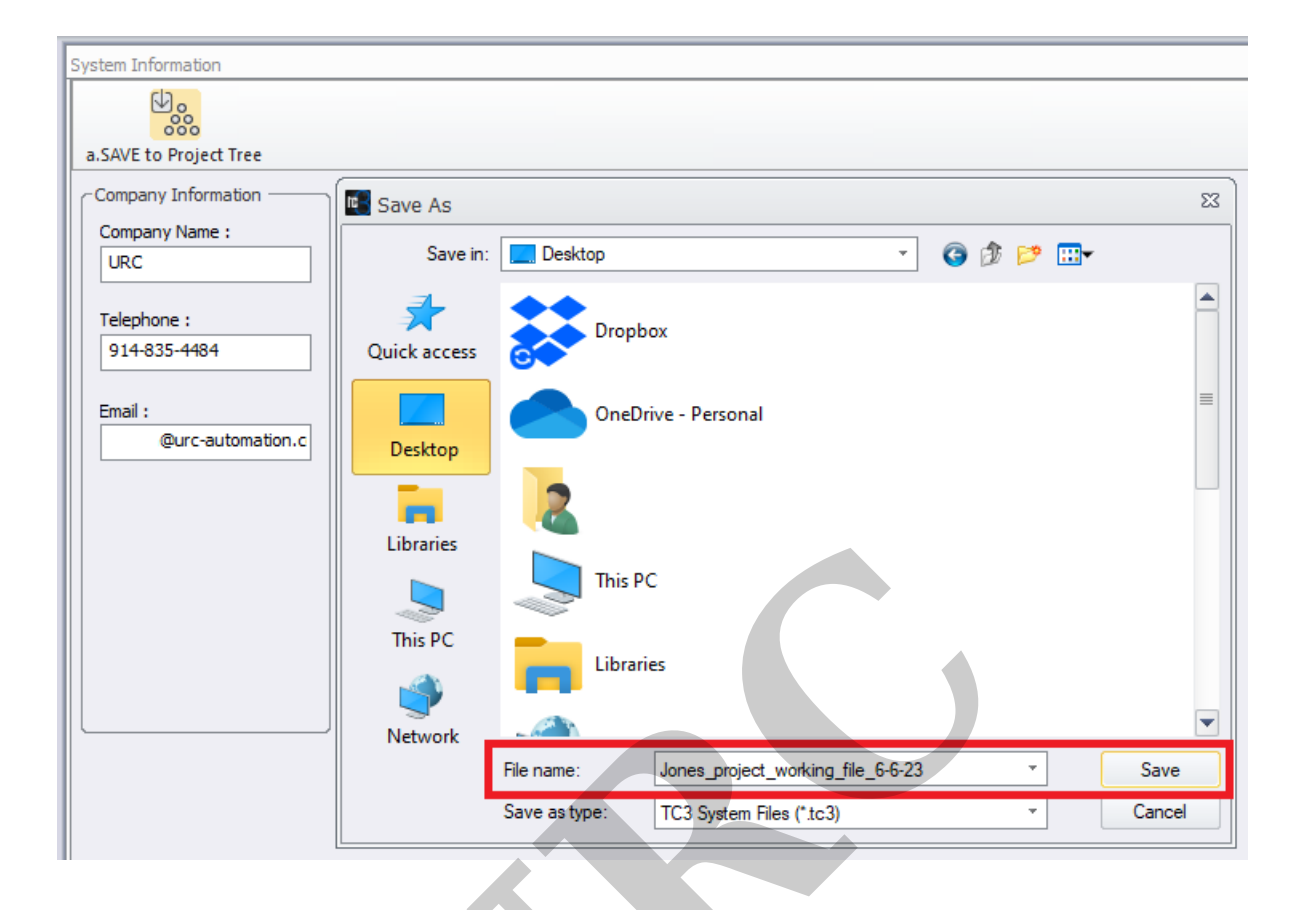

11. After opening the extracted file on your computer, a dialog box may appear alerting you to any missing two-way TCM modules that are present in the original system file but are NOT PRESENT on your current laptop or computer.

These TCM modules must be imported prior to a system download or proper system operation will be compromised!

#### Additional Information & Resources:

To learn more about Accelerator 3 configuration and programming, please see the Accelerator 3 online **Programming Guide**.